## 如何讓多台電腦共用一台印表機?

## 一、在「有裝印表機的電腦中」設定資源分享

首先,我們必須先在安裝有印表機的電腦中,進行「印表機分享」的設定。設定好分享之後,大家才可順利透過區域網路來連線到有安裝印表機的電腦,並直接透過這個分享機制,直接安裝、使用遠端的印表機。

第1步 首先,依序按下桌面左下角的〔開始〕→【印表機和傳真】,開啟「印表機和傳真」視窗後,在你已經安裝好的印表機圖示上按一下滑鼠右鍵,再點選【共用】,準備將這台印表機設定 為網路共用。

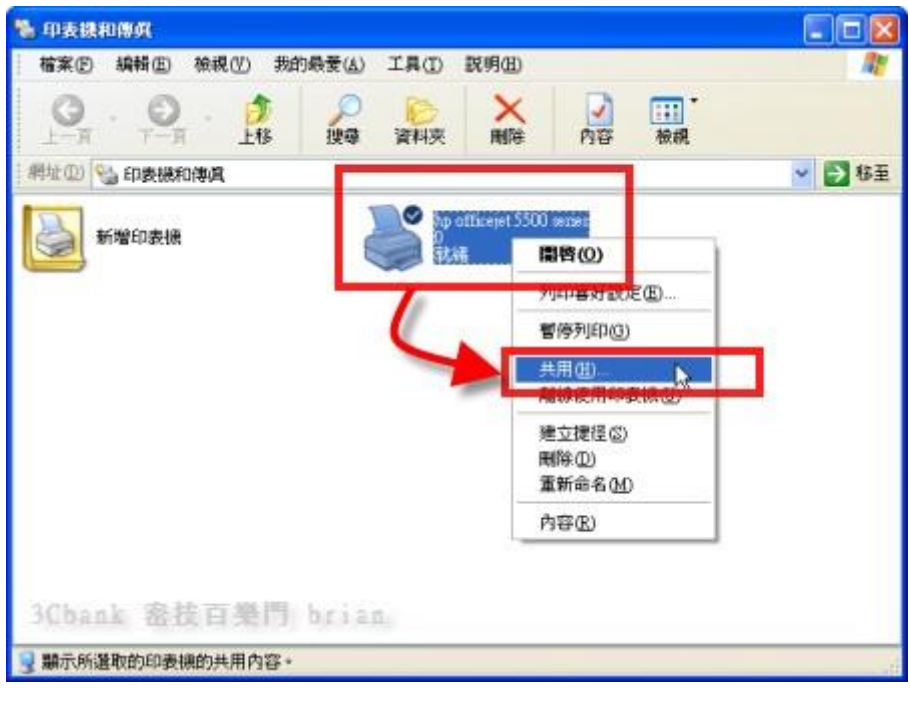

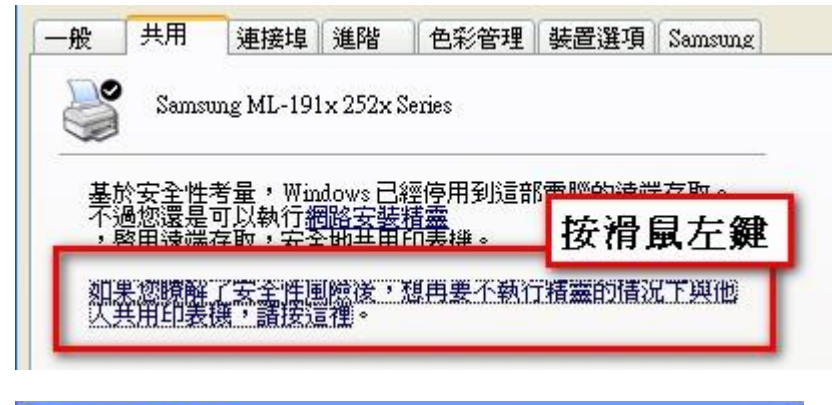

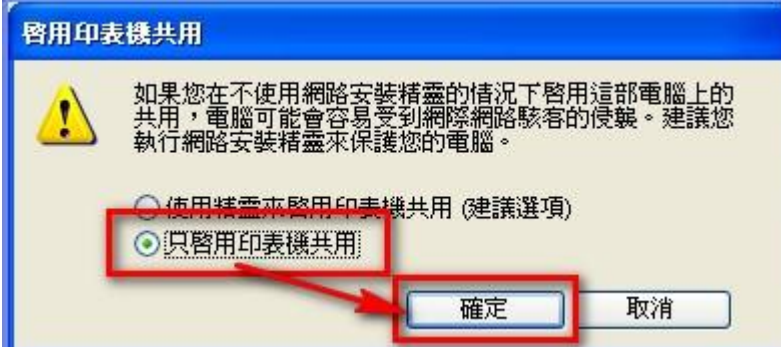

第2步接著,點選「共用這個印表機」,然後在「共用名稱」欄位中輸入這台印表機的名稱,方 便辨識。設定完後,再按下〔確定〕。

| hp officejet 5500 series 內容                                                       | ? 🛽 |
|-----------------------------------------------------------------------------------|-----|
| 一般 共用 連接埠 進階 色彩管理 關於                                                              |     |
| 您可以與網路上的其他使用者共用這台印表機。要啓用這個印表機的共用功能,請按[共用這個印表機]。 Windows 防火牆已設定為尤許和網路上其他電腦共用這個印表機。 |     |
| ○不共用這個印表機(N)                                                                      |     |
| 代表用這個印表機(S)     代表)                                                               |     |
| 共用名稱(H): hp officejet 5500                                                        |     |
|                                                                                   |     |
|                                                                                   |     |

第3步設定好之後,我們可以看到原本的印表機圖示上,多出一個手的圖案,表示這個印表機已經順利開啟共用,其他在區域網路中的電腦,可以順利的取用這個印表機資源。

| 🐕 印表機和傳媒                                     |               |                          |         |           |           |
|----------------------------------------------|---------------|--------------------------|---------|-----------|-----------|
| 植案 图 编辑 国 檢視 (1) 我自                          | 的最爱(点) 工具(工)  | 説明(出)                    |         |           | <u>Ar</u> |
| <b>О</b> . О . <b>Э</b><br>1-я т-я <b>18</b> | ● ●<br>搜尋 資料表 | 入間除                      | 内容      | 111<br>被親 |           |
| 網址四 🧐 印表機和傳真                                 | -             |                          |         | -         | 🖌 🎦 松至    |
| 新增印表機                                        | A REAL        | o officejet 5500<br>Sili | IRIJE J |           |           |
|                                              |               |                          |         |           |           |
| 3Chank 密技百樂門                                 | brian         |                          |         |           |           |
| 2 個物件                                        |               |                          |         |           |           |

PS. 注意!如果你的電腦有開啟 XP 防火牆功能的話,請到防火牆設定頁面中,取消勾選「不允許例外」的項目,這樣,檔案及網路印表機的分享功能,才有辦法順利通過防火牆的封鎖。

二、在其他電腦遠端連線印表機

接著,我們可以到其他電腦中新增新的網路印表機,讓多台電腦可以同時共用同一台印表機來列印檔案、圖片。

第1步設定好主電腦的印表機分享後,接著,可以開始到其他遠端電腦安裝網路印表機,讓其他 沒安裝印表機的電腦,也可透過區域網路來使用遠端的印表機。依序按下〔開始〕→【印表機和 傳真】,準備設定印表機功能。

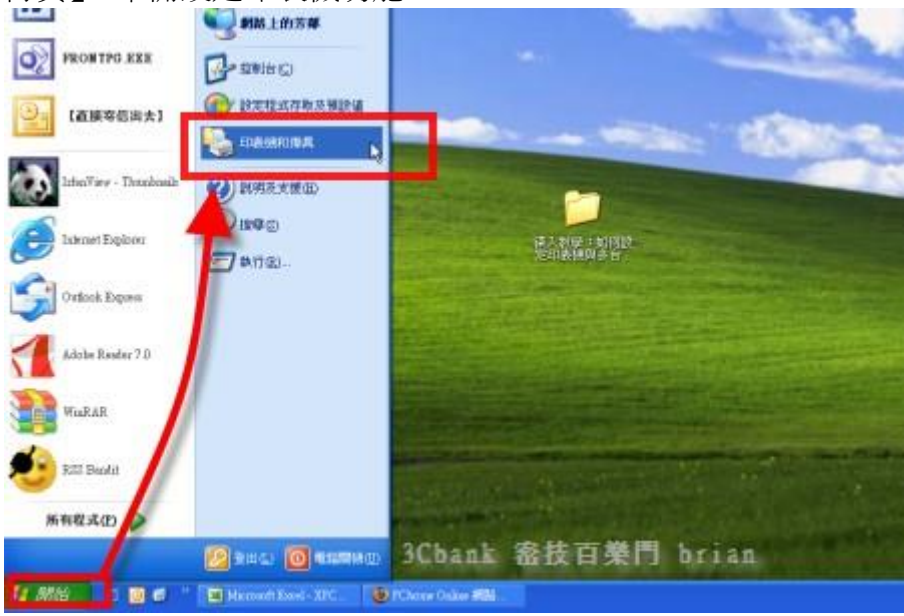

第2步開啟「印表機和傳真」視窗後,在「新增印表機」上按兩下滑鼠左鍵,再按一下〔下一步〕,在這台電腦中設定新的印表機。

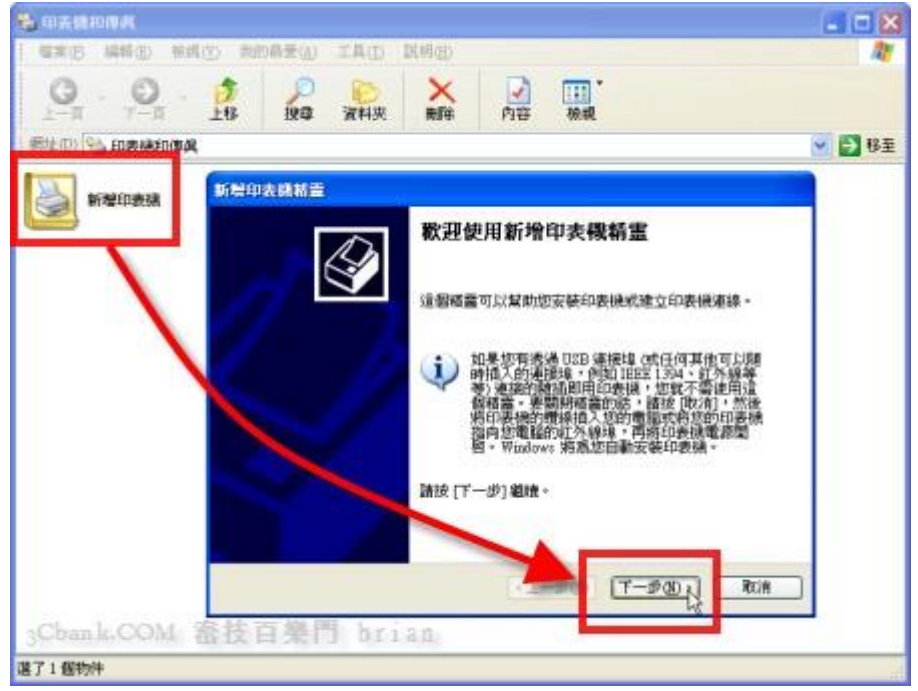

第3步接著先點選「網路印表機或連接到其他電腦的印表機」項目,然後再按一下〔下一步〕, 選擇使用連線到遠端的印表機。

| 新碧印表機精靈                                   |    |
|-------------------------------------------|----|
| 本機或網路印表機<br>精靈需要知道要設定哪一種印表機。              | Ì  |
| 諸選擇描述您想要使用的印表機的選項:                        |    |
| ○ 連接到這台電腦的本機印表機(L)                        |    |
| 《網路印表機或連接到其他電腦的印表機 (四)                    |    |
| 如果要設定未連度到列印伺服器的網路印表機,<br>ii使用 [本機印表機] 選項。 |    |
| Schellcon 备技百樂門 bring (上一步图) (下一步图)       | 取消 |

第4步接著點選「瀏覽印表機」項目,再按一下〔下一步〕按鈕,手動選擇目前已經開啟的網路 印表機。如果你已經知道目前已有哪台電腦已經開放分享他的印表機,也可以直接在下面的欄位 輸入電腦位址,或者直接連到家裡或其他網路位置上的印表機,一樣可以進行遠端列印。

| 皆定一台的<br>如果您                                                                                                    | <b>P表镜</b><br>不知道印表機的名稱或位址,恢可以尋找符合您需要的印表機。  | B  |
|----------------------------------------------------------------------------------------------------|---------------------------------------------|----|
|                                                                                                    |                                             | 5  |
| 您要菲                                                                                                    | <del>渡到歐個印表</del> 機?                        |    |
| <ul> <li>&gt;&gt;&gt;</li> <li>&gt;&gt;&gt;</li> <li>&gt;&gt;</li> <li>&gt;&gt;</li> <li>&gt;</li> <li>&gt;&gt;</li> <li>&gt;&lt;</li></ul> | 印表德(例)                                      |    |
| ○連線                                                                                                    | ]]這部印表機(或瀏覽印表機,選取這個選項,然後按[下一步])(C):         |    |
| 名和                                                                                                    | 1                                           |    |
|                                                                                                    | 109: Werver'printer                         |    |
| ○連線                                                                                                    | 到網際網路、家用或公司網路上的印表機(0):                      |    |
| URI                                                                                                    |                                             |    |
|                                                                                                    | 範例: http://servedprinters/myprinter/printer |    |
|                                                                                                    |                                             |    |
|                                                                                                    |                                             |    |
|                                                                                                    | CL-#MIN T-#MDS                              | 動潰 |

第 5 步 接著,在「共用印表機」方框中,我們可以看到區域網路中的多台電腦有分享印表機, 找到要使用的電腦所分享的印表機[CLS???],讓手邊的電腦連線到遠端的網路印表機。設定好 之後,再按一下〔下一步〕。

| 印表維伊            | .r                                              |                  |                                       | -                   |         |
|-----------------|-------------------------------------------------|------------------|---------------------------------------|---------------------|---------|
| 44级(E)<br>共田印表: | ・]<br>(単の)・                                     |                  |                                       |                     |         |
|                 | 3NO3<br>93NO3\Xerox Phaser 311                  | 16               | Xerox Phaser 31                       | 16                  | -       |
| <b>B</b> Y      | CLS-B26\Microsoft Offi                          | ce Documer       | r Microsoft Office                    | Document Imag       | e Wri — |
|                 | CLS-B4U\Microsoft Offi<br>CLS21\Xerox Phaser 31 | ce Documer<br>16 | r Microsoft Office<br>Xerox Phaser 31 | Document Imag<br>16 | e Wn    |
| <b>8</b> '      | CLS35\Samsung ML-15                             | 20 Series        | Samsung ML-15                         | 20 Series           | -       |
| - 印表機習          | 容訊                                              |                  | 1                                     |                     |         |
| =士 每次,          |                                                 |                  |                                       |                     |         |

第6步接著會出現一個警告訊息,是關於印表機名稱的問題。因為一般很少會在 DOS 中來使用 印表機,所以暫時不修正這狀況,直接按一下〔是〕,完成印表機的設定。

| 新碧印表機精               | <b>=</b>                                                           |             |
|----------------------|--------------------------------------------------------------------|-------------|
| <b>瀏覽印表欄</b><br>當印表植 | <b>。</b><br>無清單出現時,諸選擇您想要使用的印表機。                                   | Ì           |
| 印表機(型):              | WCANDICE/hp officejet 5500 series                                  |             |
| 共用印表機                | 執⑤):                                                               |             |
|                      | RIAN<br>ANDICE                                                     | ^           |
| 3                    | hp officejet 5500 series hp officejet 5500 series                  |             |
|                      |                                                                    |             |
| 連線到印表機               |                                                                    |             |
| 1 約                  | E將要連線到 CANDICE 上的印表機,這將會自動安裝印表機驅動<br>省令碼,請確定共用這個印表機的電腦是可以信任的,是否要繼續 | 程式到您的電<br>? |
|                      | - 是OD - CO                                                         | en i        |
| 3Chank.CO            | M 書技百樂門 briza (上一步图) (下一步図))                                       | 取消          |

第7步新增完成後,我們便可在「印表機和傳真」的視窗中,看到多出了一個新的印表機,而這個印表機的位置是在「\CLS???」,或者標示「位於 CLS???」,表示這個印表機目前不是本機上直接連線的裝置,而是連線到遠端「CLS???」這台電腦的印表機,可以順利列印就 OK 囉!重複上面的步驟,可以連線多台印表機

| 🛸 印表課和傳究                          |         |                                         |          |
|-----------------------------------|---------|-----------------------------------------|----------|
| · 檔案(P) 編輯(E) 檢視(V) 我的最爱(A)       | 工具① 説明创 |                                         | <u>A</u> |
|                                   | 資料表 制除  | ▶ ○ ○ ○ ○ ○ ○ ○ ○ ○ ○ ○ ○ ○ ○ ○ ○ ○ ○ ○ |          |
| ATTICO S ED AND FORMAL            | (       |                                         | 👻 🄁 移至   |
| 版版<br>新增印表课<br>Sames (位於 Caudice) |         |                                         |          |
| 3Cbank.COM 密技百樂門 b<br>2 個物件       | rian    |                                         |          |

注意事項: 遠端電腦必須開機,而且印表機正常才可以列印,我們便可在「印表機和傳真」的視窗中,看到印表機顏色較深,而且顯示 "就緒'才可以使用

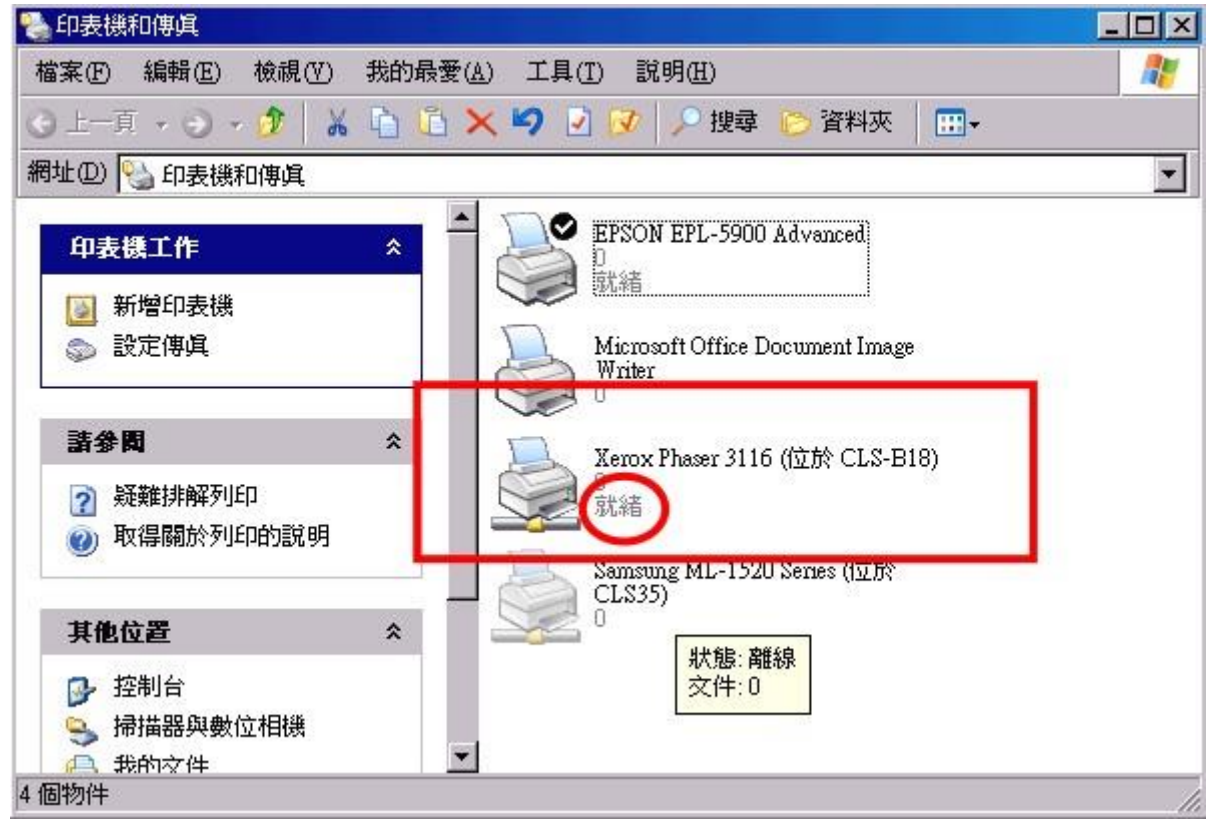

第8步如圖,當我們用 Word 或其他編輯軟體要列印時,在「印表機」的「名稱」欄位中,便可 看到多出一台「\\CLS???\???」的印表機,這就是我們剛剛所新增的網路印表機。以後,我們可 以很輕鬆的本機電腦中,使用辦公室內其他電腦桌上的印表機,再也不用費力的搬來搬去囉。